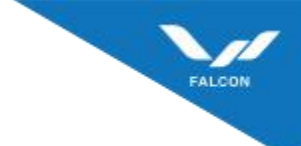

# Augurer Series

# user Manual

Thermal Imaging Monocular

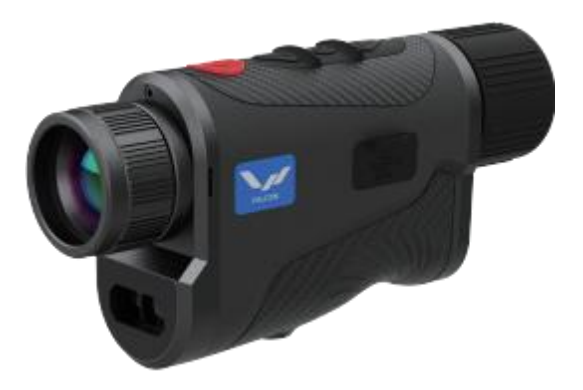

AU6-25/35L

# CONTENTS

| 1. product overview       | 01 |
|---------------------------|----|
| 2. product components     | 02 |
| 3. package contents       | 03 |
| 4. operation Instructions | 03 |
| 5. Button Functions       | 05 |
| 6. Menu Functions         | 06 |
| 7. APP Connection         | 08 |
| 8. specifcations          | 09 |
| 9. Maintenance and care   | 11 |

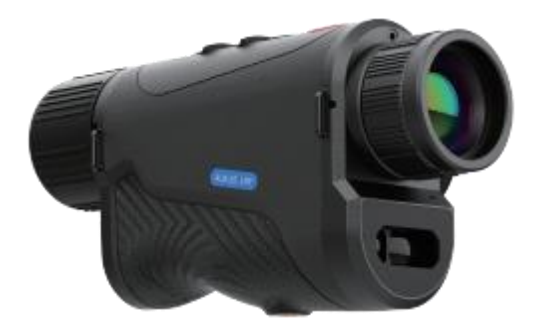

#### 1. product overview

1. The AU6-25/35L is a handheld thermal imaging monocular designed for observation and ranging in low-light and adverse weather conditions.

2. It utilizes an infrared optical system to capture the infrared radiation emitted by targets. The radiation is fittered and converted into electrical signals by an infrared detector array.

3. These signals are then digitized and processed to correct the initial infrared image, eliminate dead pixels, control brightness and contrast, apply pseudo-color mapping, and overlay interfaces and reticles. The processed image is displayed on an OLED Screen, allowing the operator to observe the target through a 14x eyepiece.

1

# 2. product components

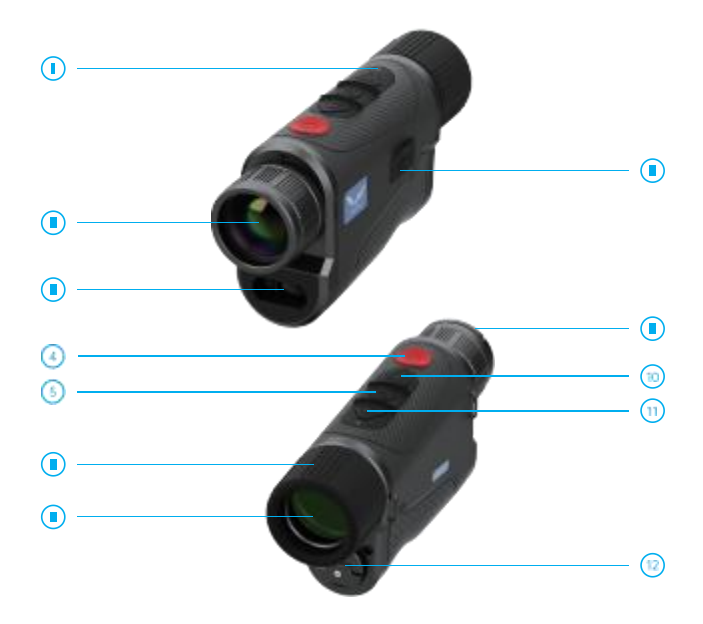

| 1. Device Indicator      | 2. objective Lens          | 3. Rangefnder Modulle         |
|--------------------------|----------------------------|-------------------------------|
| 4. power Button          | 5. Menu Button             | 6 . Eyepiece Focus cover      |
| 7. Eyepiece Lens         | 8. Data port cover         | 9. Lens cap                   |
| 10. Up Navigation Button | 11. Down Navigation Button | 12. Battery compartment cover |

# 3. package contents

AU6-25/35L Thermal Imaging Monocular
18650 Battery
Anti-slip wrist strap
Type-C Data cable
5v/2A Adapter

user Manual

# 4. operation Instructions

#### 4.1. warnings

 Do not point the device at intense radiation sources such as the sun, Co2 lasers, or welding equipment.

(2) Allow at least 20 seconds between power cycles.

(3) The device combines precision optics and electrostatic-sensitive electronics.

Avoid dropping, striking, or vibrating the device to prevent damage.

(4) Do not disassemble the device. contact the manufacturer for repairs to avoid voiding the warranty.

(5) Remove the battery during storage or transportation and store the device in a protective case.

(6) Replace the battery when it is low to avoid over-discharging.

(7) using the device outside the specifed environmental conditions may cause damage.

#### 4.2. Notes

(1) clean non-optical surfaces with a soft, dry cloth. Avoid chemical solvents.

(2) clean the infrared lens only when visibly dirty. use a dedicated lens cloth to avoid damaging the anti-relective coating.

(3) Turn off the device when not in use to extend its lifespan.

# 5. Button Functions

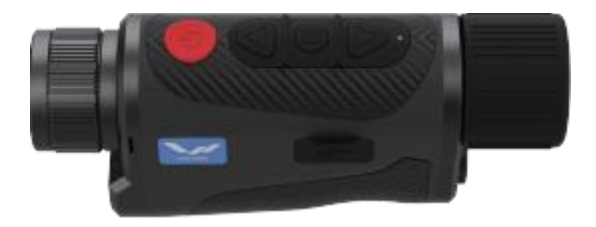

#### (b) power Button

- (1) press and hold for 3 seconds to power on/off.
- (2) press and hold for 1-3 seconds to enter sleep mode. short press to wake from sleep mode.
- (3) short press to refresh in observation mode.

#### Mavigation Button

(1) press briely to navigate up or switch display modes.

(2) press and hold for 1.5-3 seconds to take a photo; hold for over 3 seconds to start/stop video recording.

#### Menu Button

(1) press briefly to access the menu. use the navigation buttons to move through options.

(2) press and hold to return to the previous menu leve I

#### $\bigtriangledown$

#### Down Navigation Button

- (1) press briefly to navigate down or switch magnification (1x, 2x, 4x, 8x)
- (2) press and hold to enable disable the rangefnder.

# 6. Menu Functions

| lcon | Menu                        | Description                                                                                                    |
|------|-----------------------------|----------------------------------------------------------------------------------------------------|
| 88   | Mode selection              | White Hot, High Contrast, Black Hot, Low Light, Fusion.     Default: White Hot.     white Hot     High contrast     Black Hot     Low Light     Fusion                                                                                                    |
| œ    | video output                | Enable/disable CVBS video output.                                                                                                    |
| ۴    | wiFi                        | Turn on the WiFi function in the device menu, then enable WiFi on your<br>smartphone and open the dedicated app. Locate the device's WiFi<br>MAC address (e.g., "***") and connect by entering the password<br>"12345678".<br>Once the device and smartphone are connected via WiFi, you can<br>observe real-time images captured by the device. |
|      | Rangefnder unit             | Meters/Yards.                                                                                                    |
| 6    | Rangefnder<br>settings      | on/off, set timeout (5, 10, 20 minutes).                                                                                                    |
| 盗    | screen Brightness           | Adjust brightness (10 levels).                                                                                                    |
| ÷    | Brightness                  | press the menu button to access the contrast menu, which offers 10<br>options. selecting any option will adjust the imaging brightness<br>accordingly-                                                                                                    |
| ١    | contrast                    | Adjust contrast (10 evels).                                                                                                    |
| ▲    | Image Detail<br>Enhancement | press the menu button to access the image detail enhancement<br>©ption. The higher the value, the more details are enhanced.                                                                                                    |
| ٩    | DatelTime                   | select the "Date/Time" menu, briefly press the menu button to enter<br>sub-options, use the menu button to navigate, and the up/down<br>buttons to adjust values. press and hold the menu button to save and<br>exit after adjustments.                                                                                                    |
| ۲    | Language settings           | press the menu button to access the language settings menu. use the upldown buttons to select the desired language, then briely press the menu button to confirm.                                                                                                    |

| Q | Audio Recording  | select "Audio Recording" and press the menu button to open the<br>sub-menu.select "on" or "off" to enable or disable audio recording<br>during video capture.                                                                                                    |
|---|------------------|----------------------------------------------------------------------------------------------------|
|   | Format           | Enter the format sub-menu, briefly press the menu button to select<br>"confrm" or "cancel". please proceed with caution! Data cannot be<br>recovered after deletion!                                                                                                    |
| ٢ | Auto power off   | options: 3 minutes, 5 minutes, off (default). After powering on, you can choose 3 or 5 minutes for auto power-off.                                                                                                    |
| G | Default settings | select "Default settings" and press the menu button to open the<br>sub-menu. select "confirm" or Mcancel" to restore default settings.<br>please proceed with caution as this will reset all settings to factory<br>defaults.                                                                                                    |
| Ē | pixel Fix        | Turn on the device and confrm bad pixel correction in the function<br>settings. If correction is needed, cover the lens cap and follow the<br>prompts to repair bad pixels. save after correction. use the navigation<br>buttons to move the cursor, the power button to switch options, and<br>briefly press the menu button to save. |
|   | Image correction | Enter the image calibration menu. If calibration is required, select<br>"confrm", cover the lens cap, and briefyl press the menu button to<br>calibrate background image uniformity, calibration is automatically<br>saved upon completion.                                                                                            |
| i | version          | select "version" .                                                                                                    |

### 7. App connection

Download the dedicated app on Android/ios.

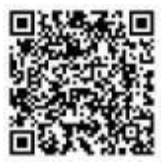

Download APP by scanning the QR Code according to the mobile phone system.

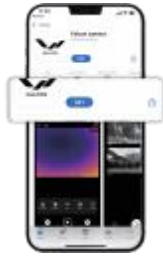

Download the APP

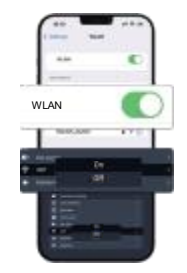

Enable wiFi on both the device and the phone.

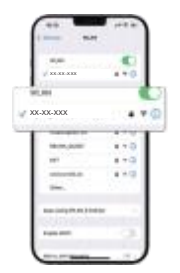

connect to the device's wiFi network (default password. 1234567 8

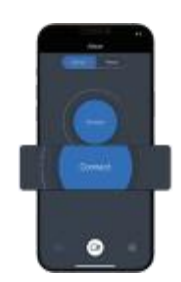

Enter APP

# 8. specifcations

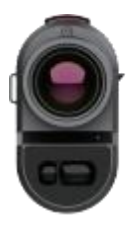

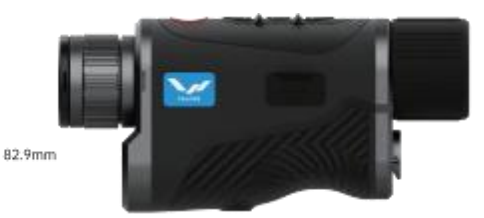

46.5mm

168.5mm/176mm

# AU6-25/35L

| Sensor             |                                       |
|--------------------|---------------------------------------|
| Туре               | uncooled vanadium oxide (vox)         |
| Resolution         | 640X512                               |
| Frame Rate         | 50 Hz                                 |
| pixel size         | 12µm                                  |
| NETD               | ≤18mk                                 |
| Optics             |                                       |
| objective Lens     | 25/35mm/F1 . 0                        |
| Base Magnifcation  | 1.4X/2X                               |
| Digital zoom       | 1X /2 X/4 X/8X                        |
| Eye Relief         | 30mm                                  |
| Diopter Adjustment | +5/-5 D                               |
| Focus Distance     | 5m - o                                |
| Field ofview       | 17.5 13 .1/12.5°X9.4°                 |
| Detection Range    | 1250m/1750m(Target size: 1.7m X 0.5m) |

| Display                     |                                                        |
|-----------------------------|--------------------------------------------------------|
| color Modes                 | white Hot, High contrast, Black Hot, Low Light, Fusion |
| Type/Resolution             | 0.39 inch / OLED/ 1024X768                             |
| Power                       |                                                        |
| voltage                     | 3-4.2 V                                                |
| Battery                     | 18650 Li-ion, 3500mAh                                  |
| External power              | 5V(USB)                                                |
| Runtime                     | 5 hours                                                |
| waterproof Rating           | IP67                                                   |
| operatingTemperature        | -20C~+50C                                              |
| Dimensions                  | 168 . 5x46 . 5x82 . 9mm/176x46 . 5x82 . 9mm            |
| weight                      | 436g/430g                                              |
| Recording                   |                                                        |
| video/photo Resolution      | 1024X768                                               |
| video/photo Format          | . mp4 /jpg                                             |
| storage                     | Built-in 32GB memory card                              |
| Wireless                    |                                                        |
| Frequency                   | 2.4GHz                                                 |
| standard                    | 802.11 b/g/n20/40                                      |
| wiFi Range                  | 15m                                                    |
| Rangefinder                 |                                                        |
|                             |                                                        |
| wavelength                  | 905nm                                                  |
| wavelength<br>Maximum Range | 905nm<br>1000m                                         |

# 9. Maintenance and care

(1) Turn off the device when not in use to extend its lifespon.

(2) Avoid touching the lens. clean only when necessary using a dedicated lens cloth.

(3) Remove the battery during storage or transportation.

(4) store the device in a cool, dry environment when not in use.

(5) clean the exterior with a soft, dry cloth. Avoid chemical solvents.

(6) The thermal imoging monocular lens should only be cleaned when visibly

dirty. Avoid touching the lens surface, as the acidic substances left by

fngerprints can damage the coating and lens surface. use only a dedicated lens cloth for cleaning.

(7) perform a power-on check and calibration every six months if the device is stored for long periods.

## 10 .FCC Caution:

This device complies with part 15 of the FCC Rules. Operation is subject to the following two conditions: (1) This device may not cause harmful interference, and (2) this device must accept any interference received, including interference that may cause undesired operation.

Any Changes or modifications not expressly approved by the party responsible for compliance could void the user's authority to operate the equipment.

Note: This equipment has been tested and found to comply with the limits for a Class B digital device, pursuant to part 15 of the FCC Rules. These limits are designed to provide reasonable protection against harmful interference in a residential installation. This equipment generates uses and can radiate radio frequency energy and, if not installed and used in accordance with the instructions, may cause harmful interference to radio communications. However, there is no guarantee that interference will not occur in a particular installation. If this equipment does cause harmful interference to radio or television reception, which can be determined by turning the equipment off and on, the user is encouraged to try to correct the interference by one or more of the

following measures:

-Reorient or relocate the receiving antenna.

-Increase the separation between the equipment and receiver.

-Connect the equipment into an outlet on a circuit different from that to which the receiver is connected.

-Consult the dealer or an experienced radio/TV technician for help.

The device has been evaluated to meet general RF exposure requirement. The device

can be used in portable exposure condition without restriction.

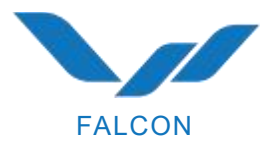

Thermal Imaging&Nightvision www.falconoptic.com